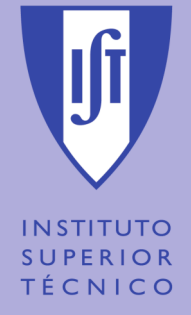

# Webots

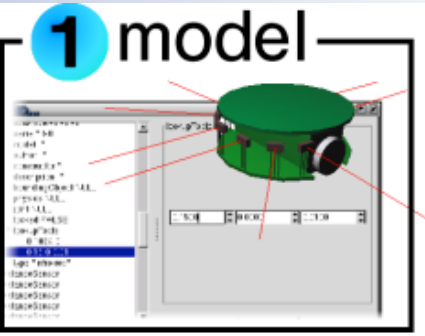

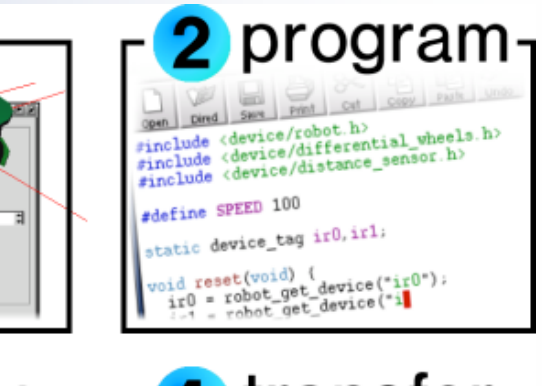

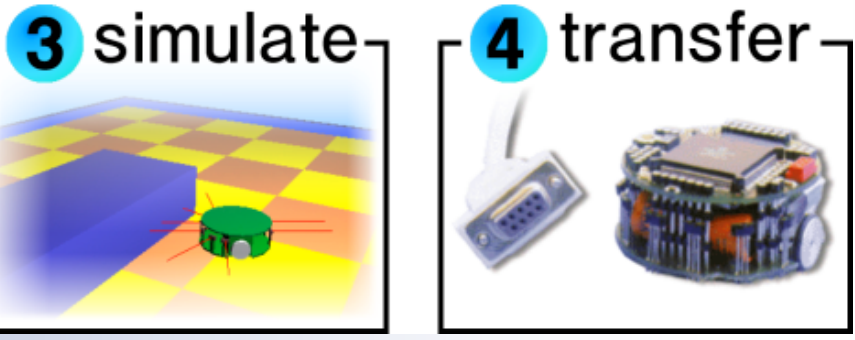

### **Prepared by: Pedro Pinheiro**

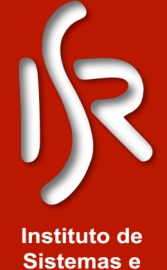

Robótica

Pedro Pinheiro

heiro

Webots

## INSTITUTO SUPERIOR TÉCNICO

# Objectivos Pedagógicos

# **Objectivos Gerais**

 No final da acção os formandos deverão estar aptos a trabalhar com o software de simulação "Webots".

# **Objectivos Especificas**

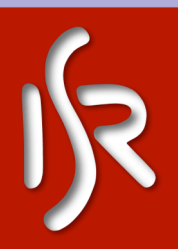

 Os formandos deverão ser capazes de simular um robot futebolista, utilizando o software "Webots" de forma a que este marque golos.

Instituto de Sistemas e Robótica

Pedro Pinheiro

Webots

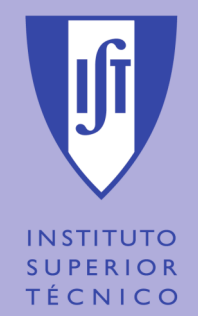

# *"Webots – Software de Simulação"* **Topics**

- Installation and Configuration
- Graphic Interface
- VRML Tree of the World
- Sensors Controllers
- Actuators Controllers
- Supervisor Controller

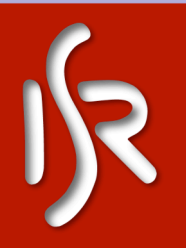

Instituto de Sistemas e Robótica

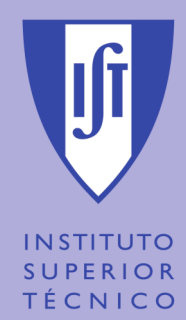

# "Webots – Software de Simulação" Installation and Configuration

1. Download the most recent version in: <u>www.cyberbotics.com</u>

- 2. Install "Webots"
- 3. In the resources/ directory of webots/ make a new file named "license.srv". The file must have only a line per server IP:PORT that you are going to connect. The default port is 10024.

### Example: 10.0.2.27:10024

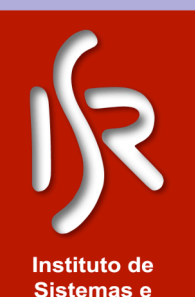

Robótica

**Pedro Pinheiro** 

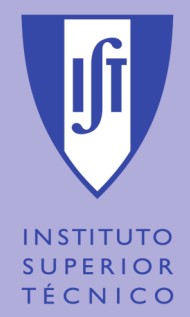

# "Webots – Software de Simulação" Installation and Configuration

- 1. The server is installed in floor 8 and in 6.15 lab.
- 2. Open a shell in the server and run launchServer that is in the Webots directory.
- 3. The servers are configured to receive connections from the IP ranges 10.0.\*.\* or 10.1.\*.\*, so make sure you have an IP in this range.

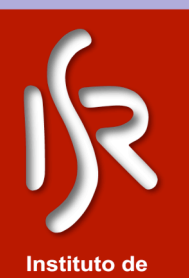

Sistemas e

Robótica

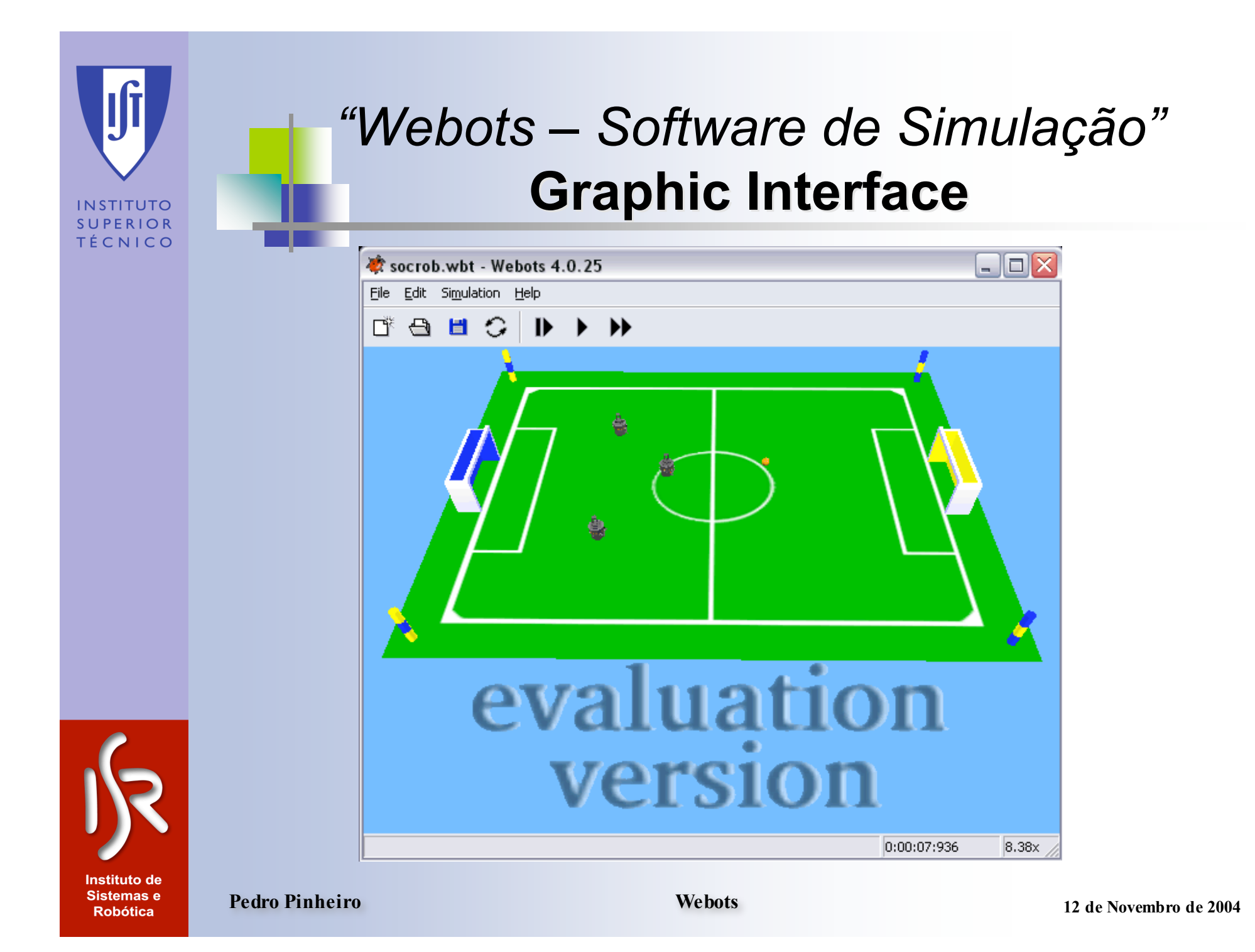

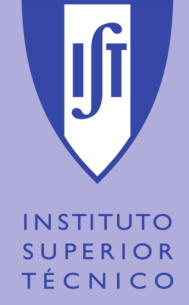

# *"Webots – Software de Simulação"* Graphic Interface - Preferences

| Preferences 🔀                     |             |     |                       |  |  |
|-----------------------------------|-------------|-----|-----------------------|--|--|
| General Rendering Files and paths |             |     |                       |  |  |
| Startup mode:                     |             | Run | -                     |  |  |
| Basic simulation step:            |             | 32  | ms                    |  |  |
| Refresh d                         | isplay each | 2   | basic simulation step |  |  |
| Run real time:                    |             |     |                       |  |  |
| <u>ОК</u>                         |             |     |                       |  |  |

| Preferences                        | × |
|------------------------------------|---|
| General Rendering Files and paths  |   |
| Default world: default.wbt         |   |
| User path: C:\Program Files\Webots |   |
|                                    |   |
|                                    |   |
| OK                                 |   |

| Preferences 🛛 🔀                                                  |                                          |  |  |  |
|------------------------------------------------------------------|------------------------------------------|--|--|--|
| General<br>Display av<br>Display se<br>Display lig<br>Vertex siz | Rendering     Files and paths       xes: |  |  |  |
|                                                                  | OK                                       |  |  |  |

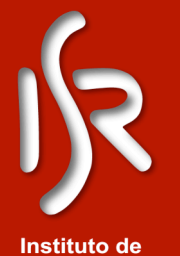

Sist

Ro

| tuto de |  |
|---------|--|
| emas e  |  |
| bótica  |  |

**Pedro Pinheiro** 

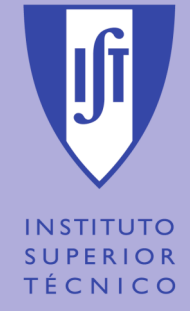

# "Webots – Software de Simulação" VRML Tree of the World

| 😻 Webots: Scene Tree 📃 🗆 🔀                                                                                                    |                  |  |  |  |  |
|----------------------------------------------------------------------------------------------------|------------------|--|--|--|--|
| み 电 直 直 × キ ダ 🌢 🗣 🖉 🖓 ?                                                                                                    |                  |  |  |  |  |
| <ul> <li>WorldInfo</li> <li>Viewpoint</li> <li>Background</li> <li>PointLight</li> <li>DEF SOCCER_FIELD Solid</li> <li>DEF BALL Solid</li> <li>DEF B1 DifferentialWheels</li> <li>DEF B2 DifferentialWheels</li> <li>DEF Y1 DifferentialWheels</li> <li>DEF Y2 DifferentialWheels</li> <li>DEF Y3 DifferentialWheels</li> <li>Supervisor</li> </ul> | WorldInfo<br>DEF |  |  |  |  |
|                                                                                                    | Close            |  |  |  |  |

ØDifferential Wheels
ØDistance Sensor
ØCamera
ØTouch Sensor
ØGPS
ØGripper
ØJoint
ØLight Sensor
ØServo

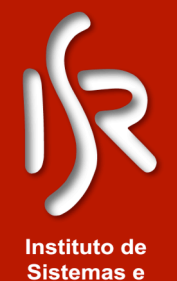

Robótica

**Pedro Pinheiro** 

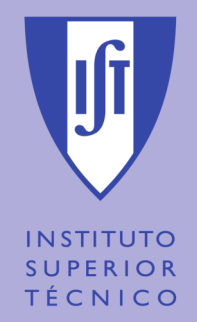

# "Webots – Software de Simulação" Sensors Controllers

- The control is made by:
  - "Identified" Ex: robot\_get\_device
  - "Enable" Ex: distance\_sensor\_enable
  - "Run" Ex: robot\_step
  - "Read" Ex: distance\_sensor\_get\_value

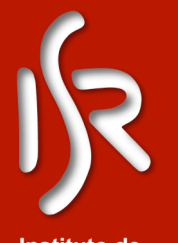

Instituto de Sistemas e Robótica

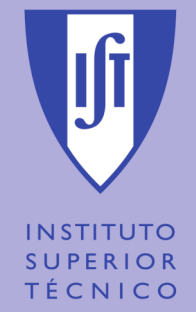

"Webots – Software de Simulação" Actuators Controllers

- Synchronous and Asynchronous
- The control is made by:
  - "Identified" Ex: robot\_get\_device
  - "Set" Ex: differential\_wheels\_set\_speed
  - "Run" Ex: robot\_run

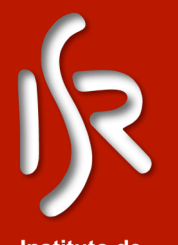

Instituto de Sistemas e Robótica

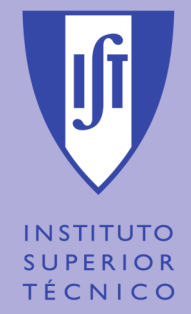

# "Webots – Software de Simulação" Supervisor Controller

- Can send and receive messages, through the nodes "Receiver" e "Emitter"
- Can move any object in the world
- Knows the coordinates of all objects in the world

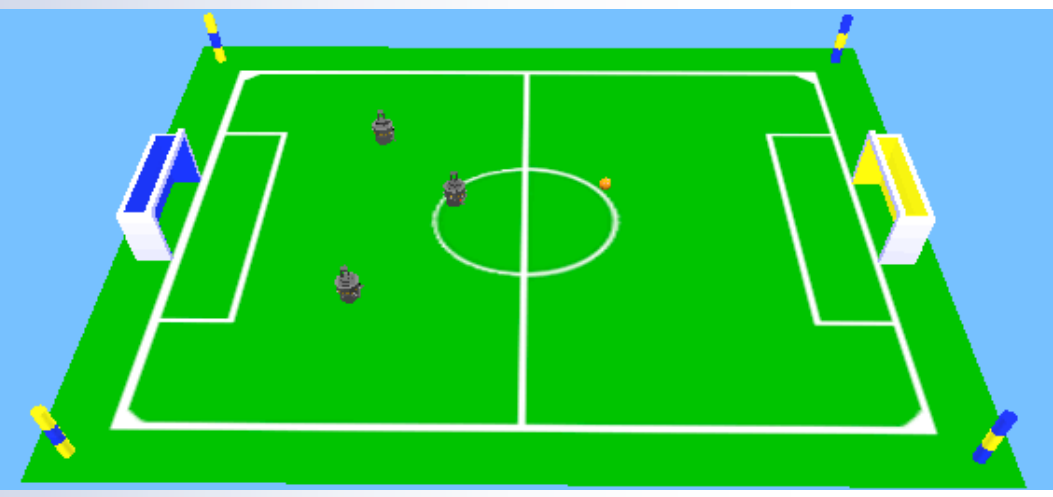

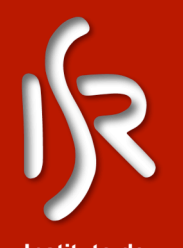

Instituto de Sistemas e Robótica

**Pedro Pinheiro** 

Webots

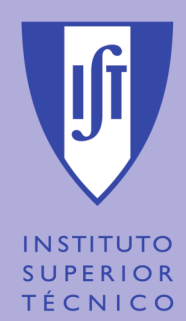

# "Webots – Software de Simulação" Questions?

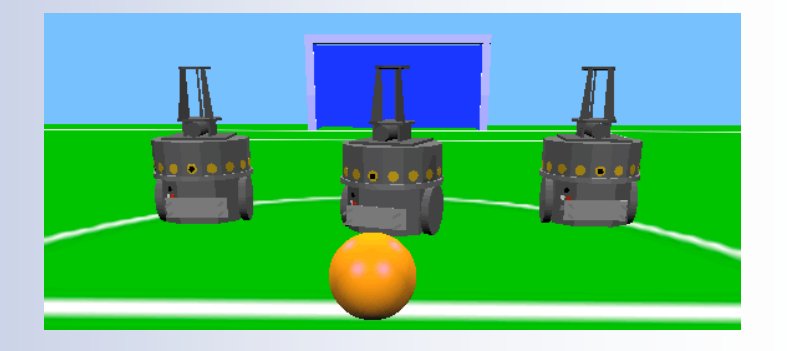

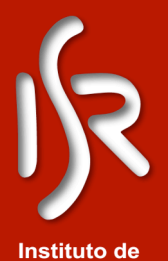

Instituto de Sistemas e Robótica

**Pedro Pinheiro**